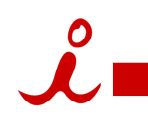

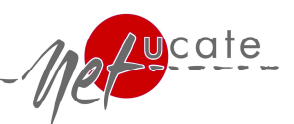

## Audioeinstellungen für iLinc 10

Beim ersten Betreten des Events wird der Client herunter geladen und automatisch der Audio Wizard zur Einstellung der Lautstärke gestartet.

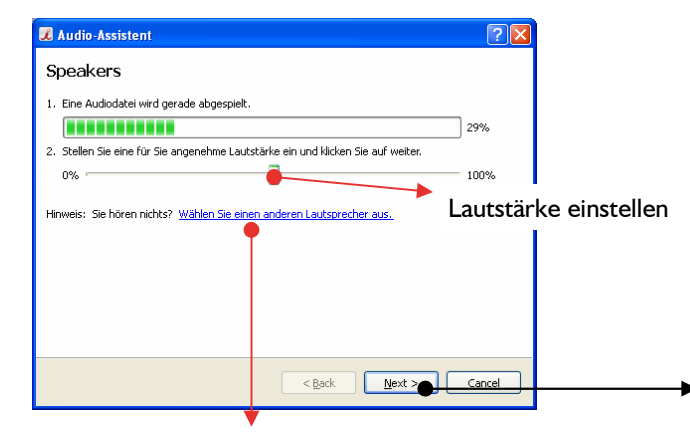

Prüfen Sie zusätzlich, ob die Stecker (rot für Mikrofon u. grün für Kopfhörer) richtig in der Buchse stecken und der Lautstärkeregler an Ihrem Headset aktiviert ist! 📕 Audio-Assistent 2 Mikrofon Stellen Sie sicher daß Ihr Mikrofon bereit ist und Klicken Sie auf Aufzei Nach der Aufzeichnung regulie-Aufzeichnen Wenn die Lautstärke zu laut oder zu leise ist, können Sie die Lautstärke ren Sie ggfs. die Lautstärke. der Aufzeichnung nachregeln. 10.97 Hören Sie die Aufzeichnung an und prüfen Sie, ob die Lautstärke angenehm ist. Un die Lautstärke nachzuregeln machen Sie eine neue Aufnahme Meine Mikrofone sind getrennt von meinen Lautsprechern oder ich verwende ein Lautsprechermikrofon. Um Probleme mit Echos zu vermeiden können Sie nicht gleichzeitig Hören und Sprechen eis: Sie hören immer noch nichts? Wählen Sie ein anderes Mikrofon aus < <u>B</u>ack Einish Cancel

nur aktivieren, wenn Sie kein Headset angeschlossen haben. Im virtuellen Event kann die Lautstärke wie folgt reguliert werden:

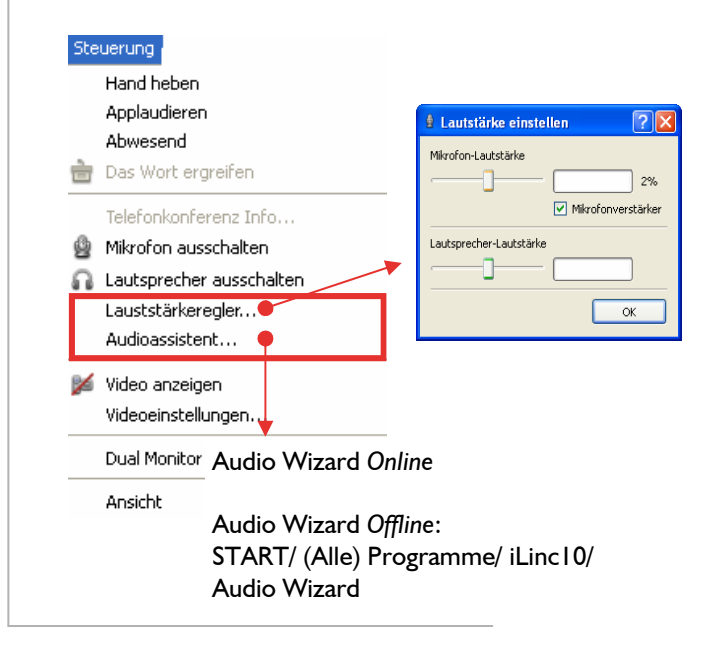

Trouble-Shooting: Sollte beim Durchlaufen des Audio Wizard ein Problem auftreten, dass Sie nicht direkt lösen können, öffnen Sie in der Systemsteuerung Ihres Rechners den Bereich Sounds und Audiogeräte (Bsp. Windows XP)

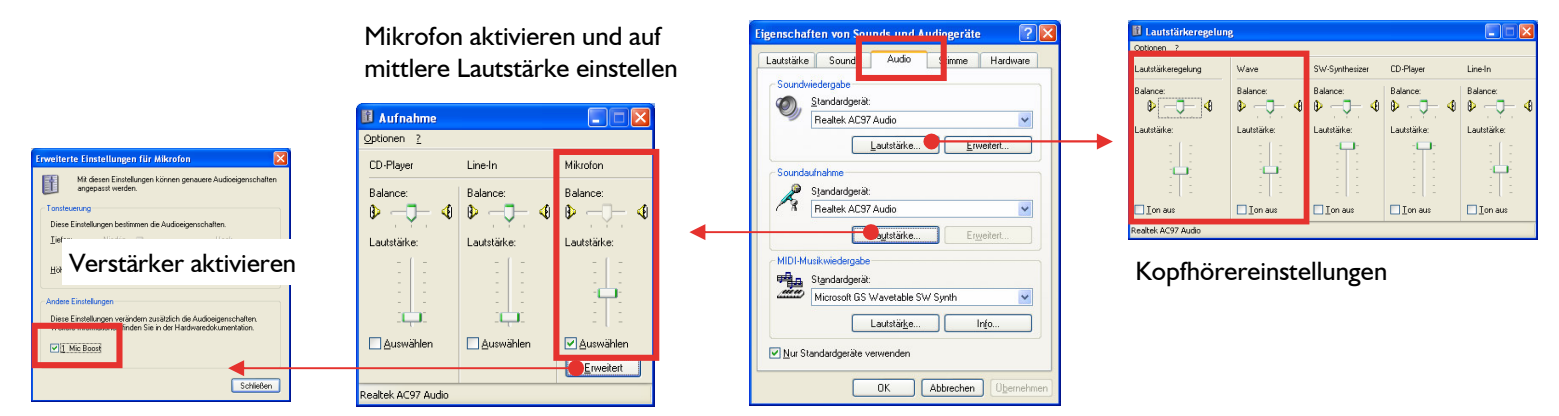

Für technische Fragen erreichen Sie unser Supportteam zu den Geschäftszeiten (9.00 -17.00 Uhr) :

```
support@netucate.com
0700 999 66 888
```

Copyright 2008 netucate systems GmbH. netucate®, iLinc®, LearnLinc®, MeetingLinc®, ConferenceLinc®,SupportLinc® und TestLinc® sind geschützte Marken der jeweiligen Rechteinhaber. Rel. 10 V08-2008